# 日本不整脈心電学会 第2回東海·北陸支部地方会

## 発言者(演者・座長)向け ZOOM設定マニュアル

2022年1月24日作成

## <STEP1> ZOOMダウンロード

 初めてZoomを使う場合、招待されたZoomのURLをクリックすると 自動的にZoomがインストールされます。
 ジサインイン画面が表示されたらインストール完了です。

> Zoomミーティングに参加する https://us04web.zoom.us/j/ダニン・ビング・マービールがゲビングサームのメンジング・プロナルは、

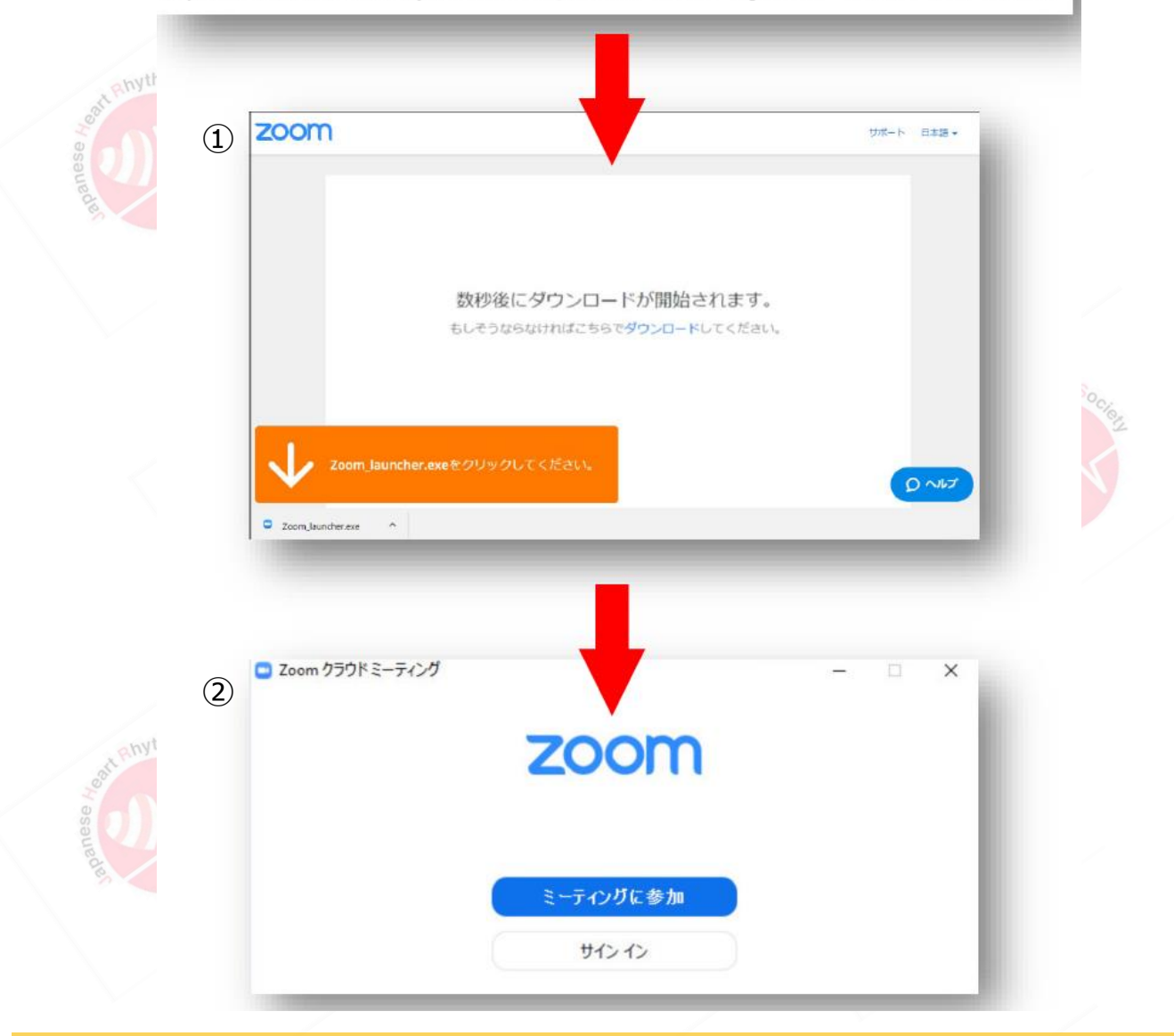

#### サポートされるオペレーティングシステム

MacOS 10.9以降を搭載のMac OS XRed Hat Enterprise Linux 6.4またはそれ以降Windows 7/8/8.1/10Oracle Linux 6.4またはそれ以降SP1以降を搭載のWindows VistaCentOS 6.4またはそれ以降SP3以降を搭載のWindows XPFedora 21またはそれ以降Ubuntu 12.04またはそれ以降OpenSUSE 13.2またはそれ以降Mint 17.1またはそれ以降ArchLinux (64ビットのみ)

page1

#### <STEP2> ZOOMの動作確認

ウェビナーが始まる前に、Zoomが提供している『ZOOMをテストする』から動作確認ができます。

anythm So

#### https://us02web.zoom.us/test

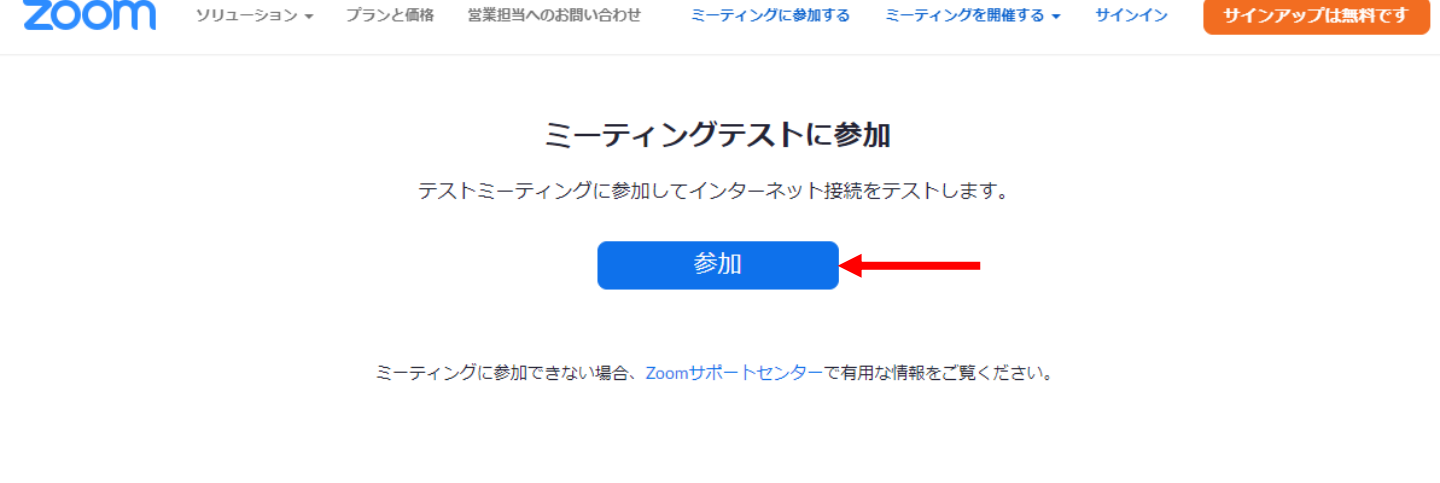

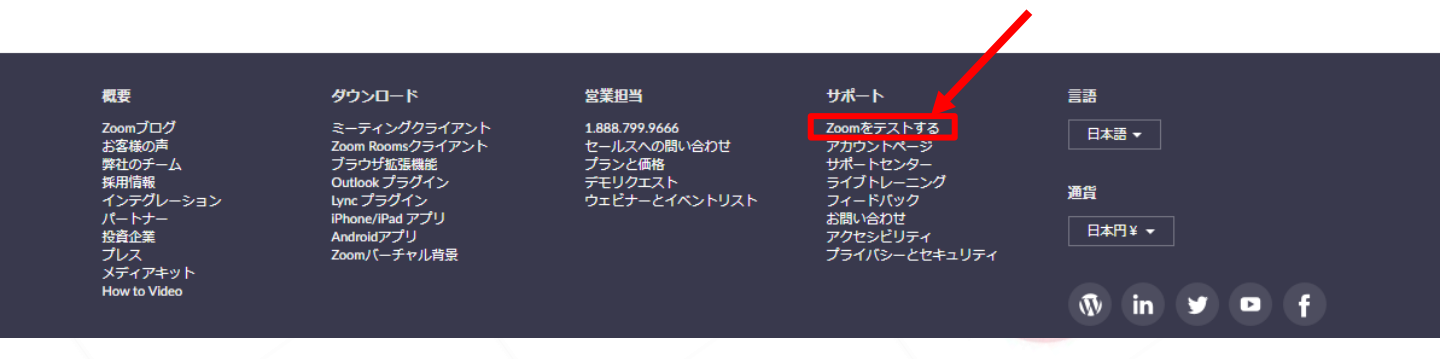

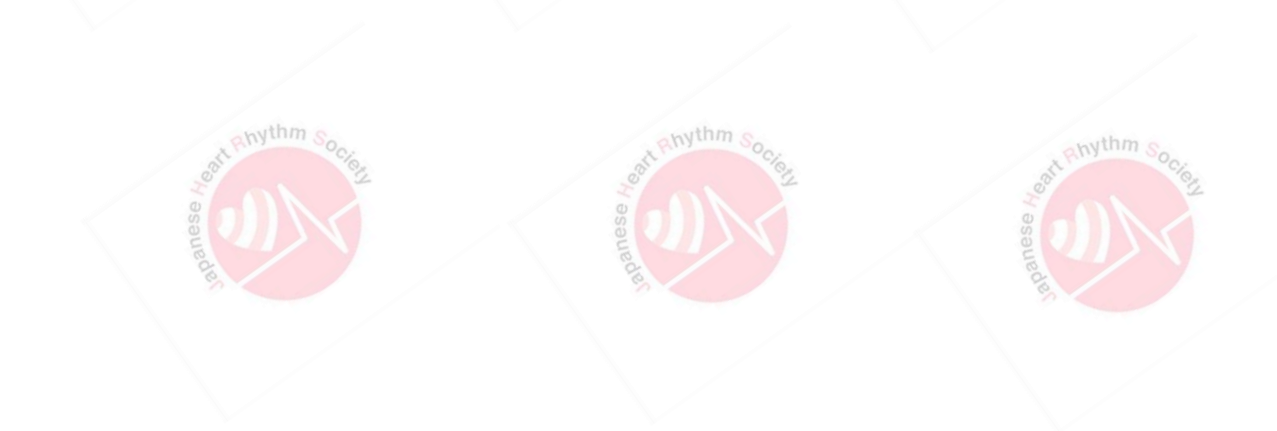

### <STEP3> セッション会場入室前のご準備

※インターネットは有線接続を推奨しております。 不安定な接続環境ですと、画質や画像落ち、音声の途切れにつながり 視聴者の方に影響を及ぼすことがあります。

セッション会場入室前のご準備

入室前に、ZOOMにサインインし、ビデオテストとオーディオテストをしてください。

#### ①設定(歯車アイコン)をクリック

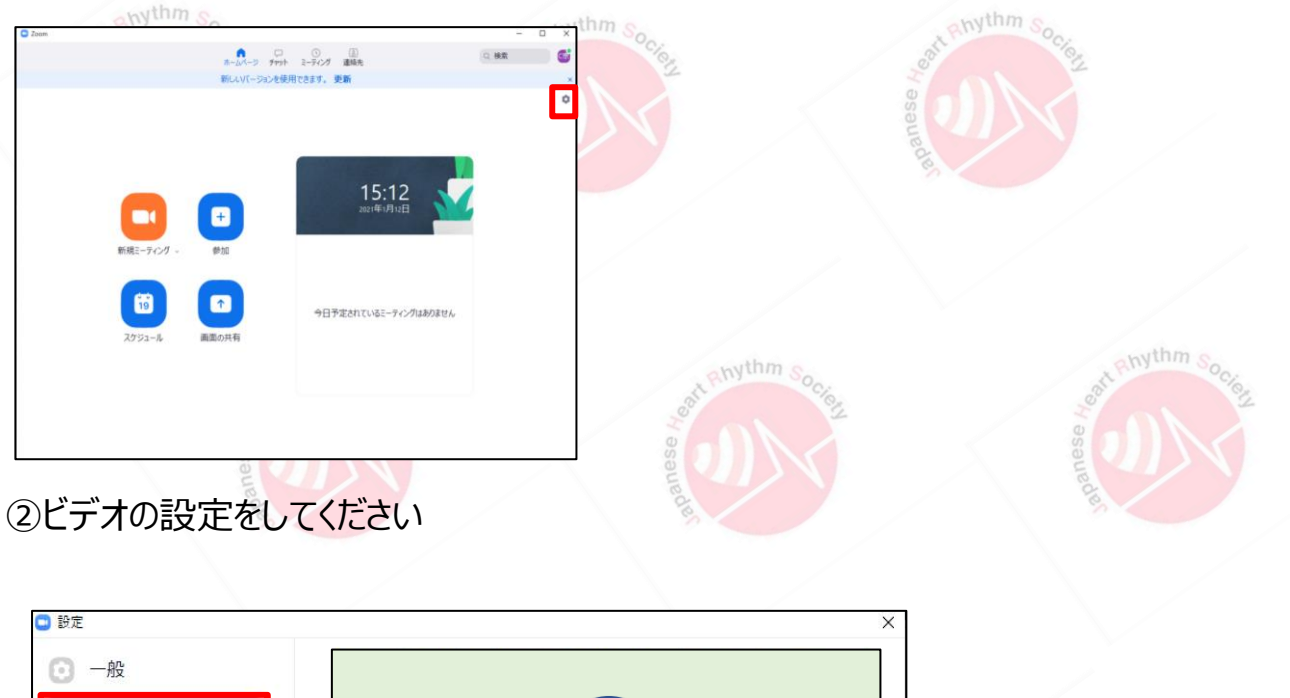

| 🕒 設定                    |                         | X                                                           |
|-------------------------|-------------------------|-------------------------------------------------------------|
| 💿 一般                    |                         |                                                             |
| <ul> <li>ビデオ</li> </ul> |                         |                                                             |
| 👩 オーディオ                 |                         | -withm o                                                    |
| 💿 画面の共有                 |                         | and all a source of the                                     |
| C Fryh                  |                         | a n                                                         |
| 背景とフィルター                |                         | aug                                                         |
| 🧿 レコーディング               |                         | 8                                                           |
| 2 วีอวา–ม               | לאל                     |                                                             |
| … 統計情報                  | Integrated Webcam       | ✓ ビデオに参加者の名前を常に表示します                                        |
| フィードバック                 |                         | □ ミーティングに参加する際、ビデオをオフにする                                    |
| 回 キーボードショートカット          | マイビテオ<br>✓ マイビデオをミラーリング | □ ビデオミーティングに参加するときに常にビデオプレビューダイアログを表示しま<br>□ す              |
| 1 アクセシビリティ              | ┛ 外見を補正する●              | ○ ビデオ以外の参加者を非表示にする                                          |
|                         | □ 低照度に対して調整             | ✓ 話している間、目ガ目身をパクティノスビール−とみな9<br>ギャラリービューで画面あたりに表示する最大の参加者数: |
|                         | ✓ ビデオに参加者の名前を常に表示します    | ● 25名の参加者 ○ 49名の参加者<br>ビデオが確認できない場合: トラブルシューティング            |
|                         | 詳細                      | 〔詳細〕                                                        |
|                         |                         |                                                             |

※外部入力のWebカメラなどをご利用される場合は、カメラから選択し、 変更をしてください。

## <STEP3> セッション会場入室前のご準備

セッション会場入室前のご準備

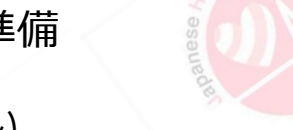

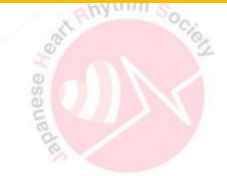

③オーディオの設定をしてください

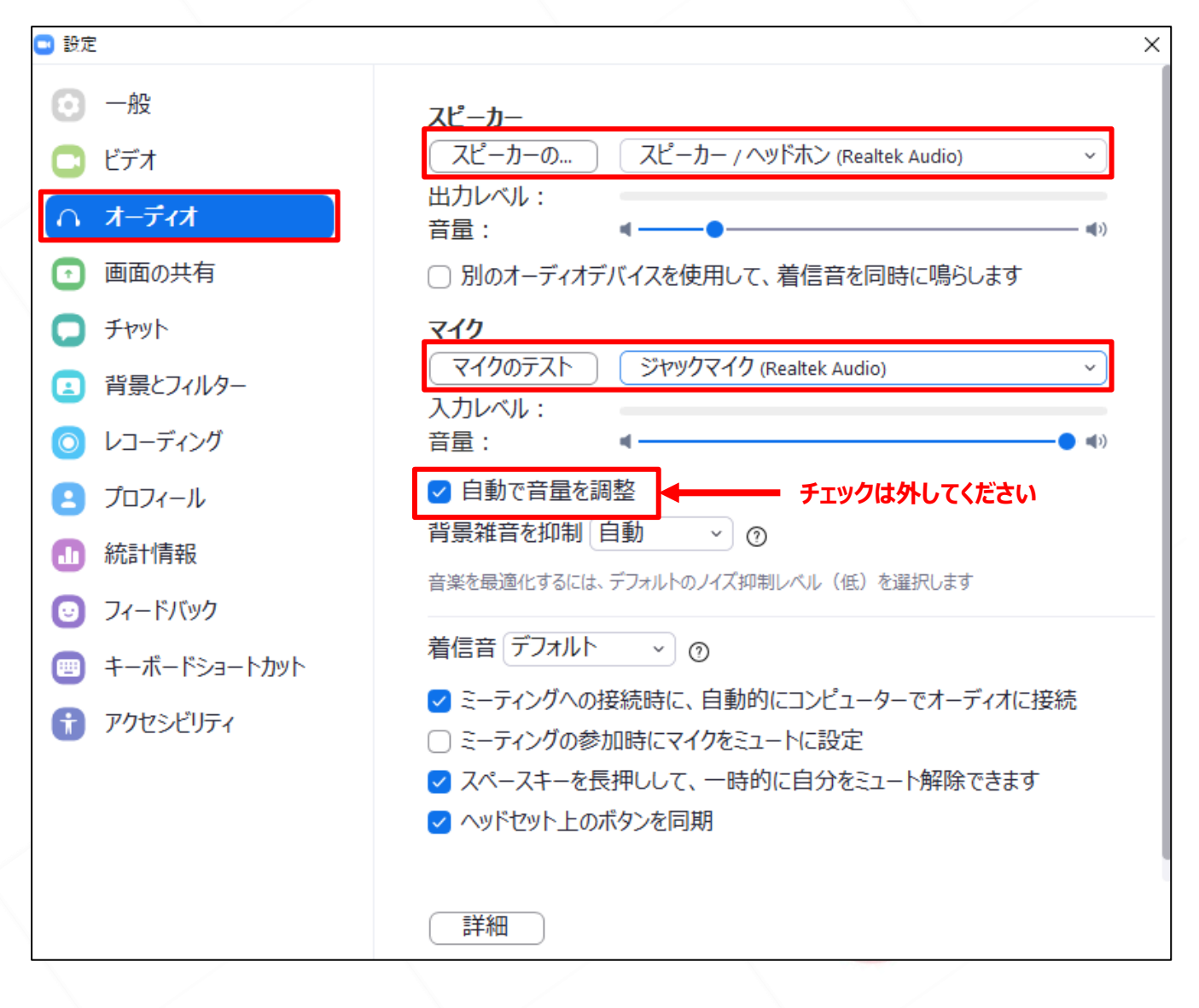

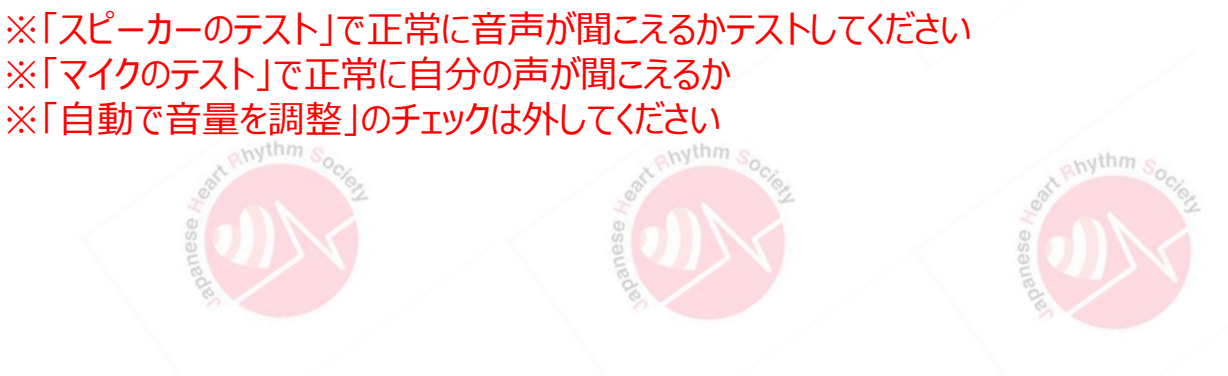

## <STEP3> セッション会場入室前のご準備

セッション会場入室前のご準備

④画面の共有の設定をしてください

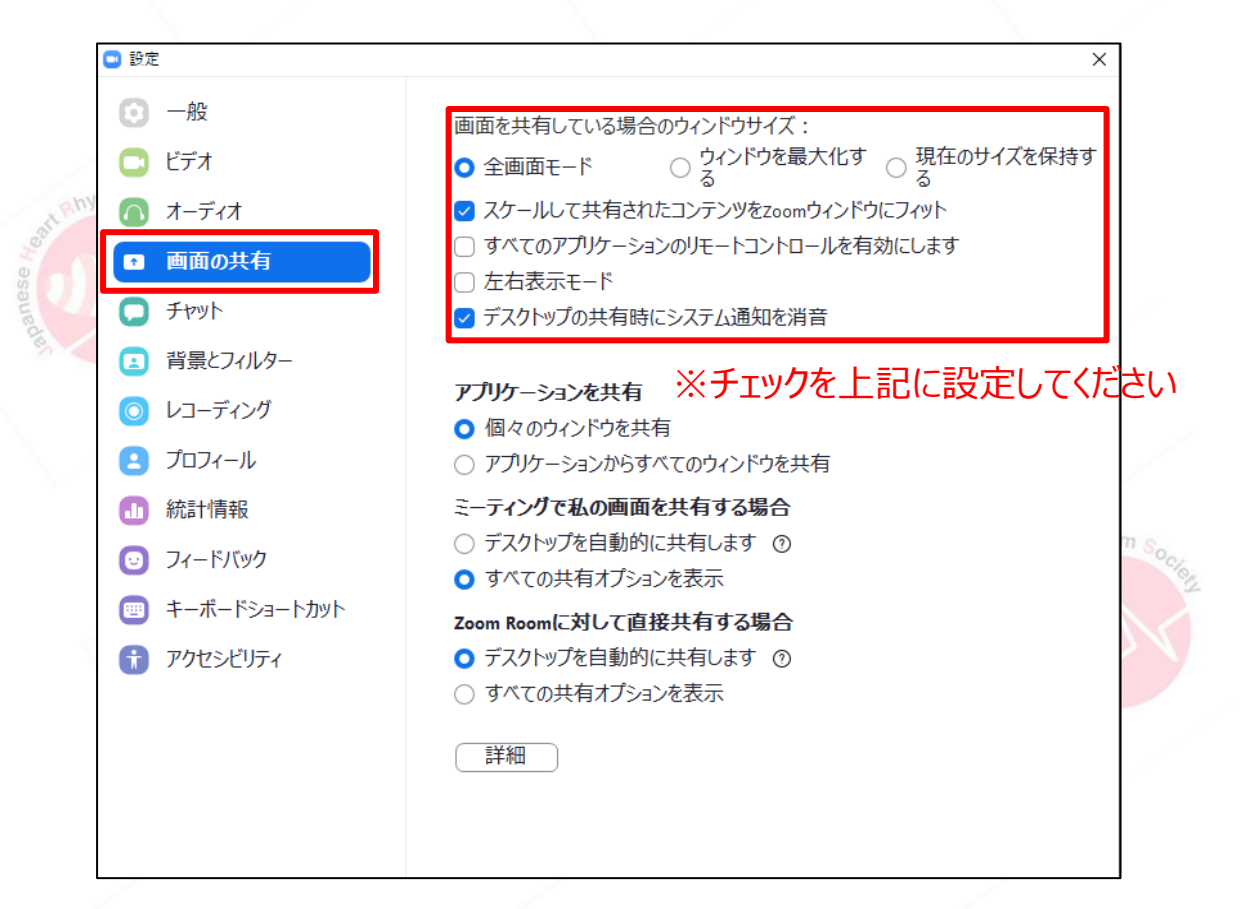

#### ⑤ZOOMのアップデートを確認してください 最新のバージョンへアップデートをお願いいたします ↑ ○ ③ ⑤ ⑤ ▲ ホームページ チャット ミーティング 連絡先 CD First ③ ② E. ÷ C Zoom の更新 ◎ 個人メモを追加 21 **0** 設定 + 利用可能 退席中 \* 新想ミーティング • 着信拒否 アップデートの確認す 自分のプロファイル 19 最上位機能を試行する 今日予定されているこ 画面の共有 スケジュール アカウントの切り替え サインアウト

「アップデートを確認」をクリック後、自動でアップデートされます。